## 師資生潛能測驗系統之「教師人格測驗」登入操作說明1

1. 登入 <u>https://taa.ntnu.edu.tw/TAA/</u>

位置:首日

人教明人格测验

點我進入測驗

您瞭解自己的人格特質嗎?

您知道自己的人格特質對擔任教師是否有所幫助?

前責生潛能測驗組合的教師人格測驗,幫助您認識自己的人格特質,做為生源發展參考依據。

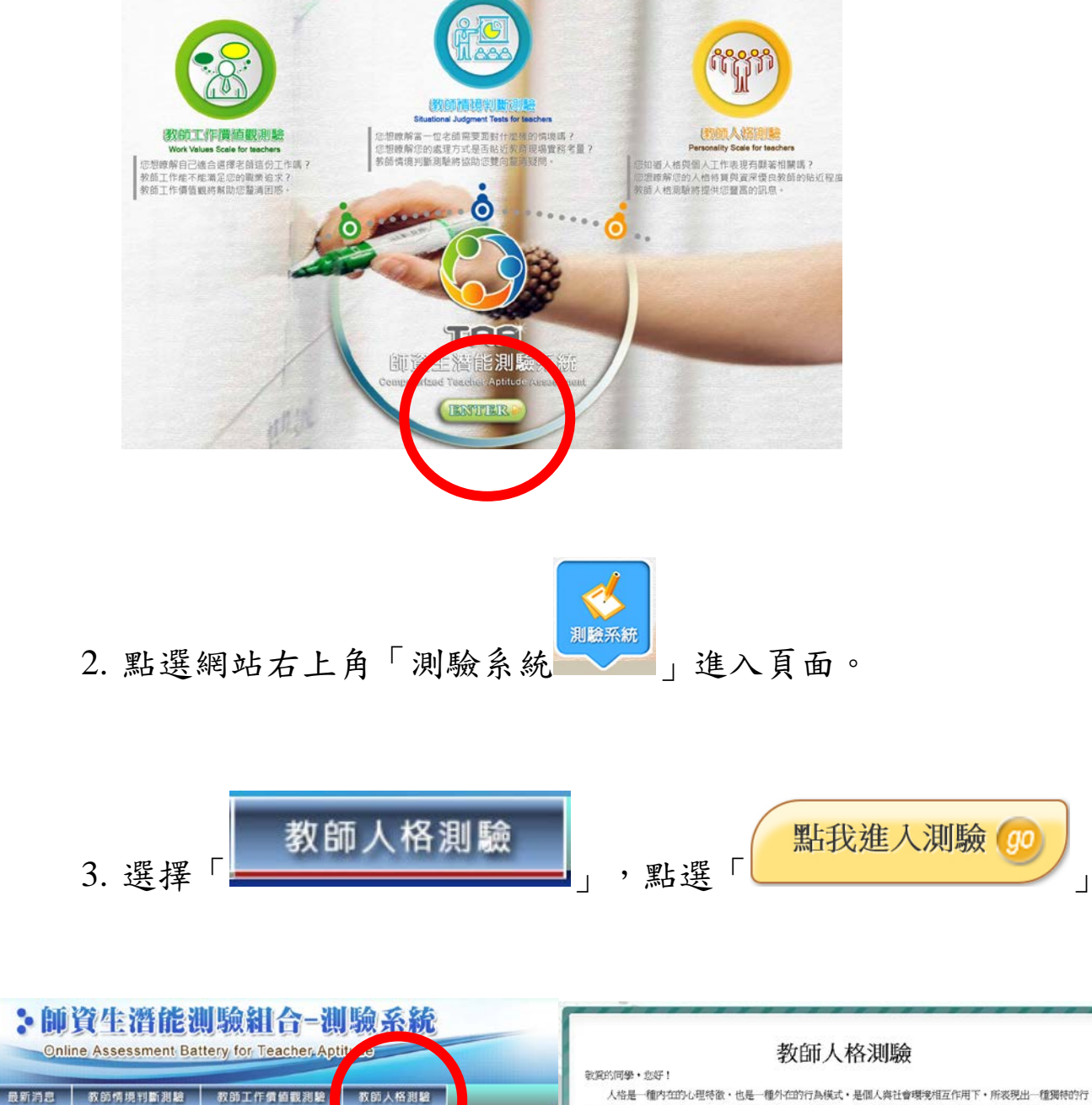

人格是一種內在的心理特徵,也是一種外在的行為模式,是個人與社會環境相互作用下,所表現出一種獨特的行為,思考和情緒以應模式,亦是一種「個性」的展現。因此,給您的人格特質對擔任教師有所幫助,不僅能讓您對教師 維持與趣,更能在教師工作上有好的表現。本調驗便是針對您的人格特質也行漸量。您可以透過本源驗,對自己的人格 特質有更多認識,並評估您的人格特質對擔任教師是否有所幫助。作答評,請依自己的真實想法回答即可。此源驗的進 行15-20分鐘,教讀做心作答。

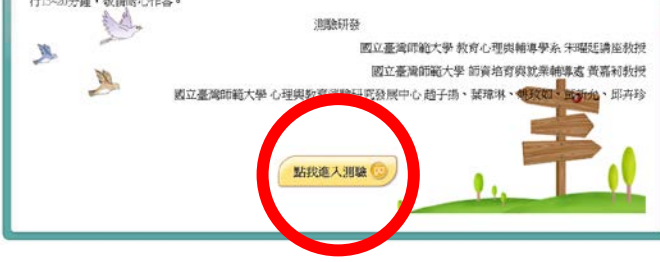

師資生潛能測驗系統之「教師人格測驗」登入操作說明2

4. 完成登入

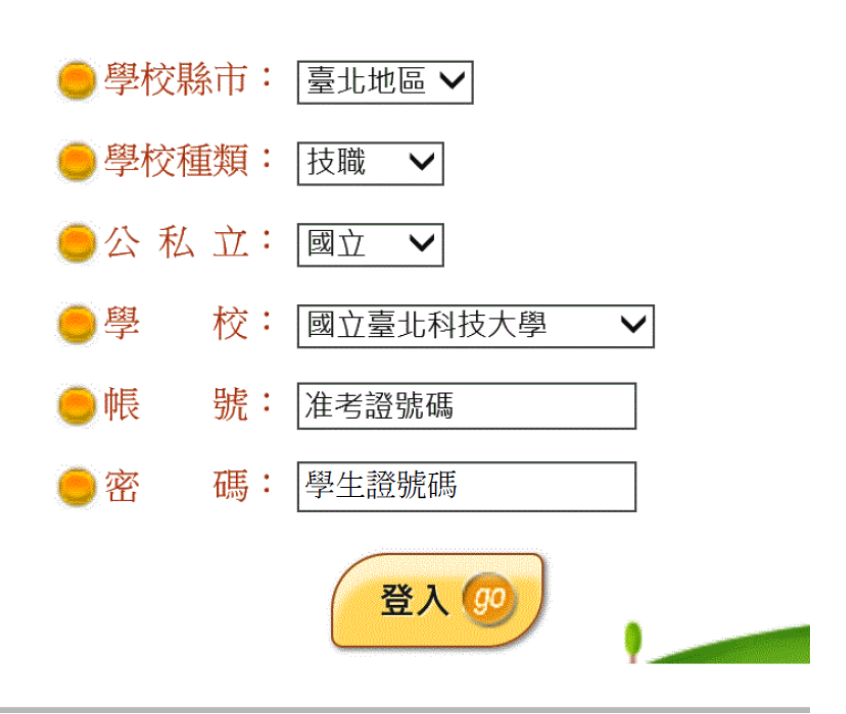

5 輸入基本資料,教育學程請選擇「未修習教育學程」後,點選開始作答

|          |             | 基本這      | 資料                   |
|----------|-------------|----------|----------------------|
| 測驗年<br>度 | 105         | 次別       | 02                   |
| 學校       | 國立臺北科技大學    | 測驗次數     | 第1次                  |
| 帳號       | 准考證號碼       | 姓名       | 陳小明                  |
| 性別       | ○男●女        | 生日       | 2017/09/09           |
| 學院       | 人文與社會科學學院 🖌 | 系所       | [技術及職業教育研究所 <b>~</b> |
| 年級       | 二年級 🖌       | 斑級       |                      |
| 組別       |             | 身份別      | [碩士生 ✔               |
| 教育學<br>程 | 未修教育學程      | 教育學程修習年數 | 請選擇                  |
| 舊空       | 孫碼 (若不輸入表)  | 示不更改密碼)  |                      |
| 新密碼      |             |          |                      |
|          | B           | 月始作答 😡 🌒 | 驗說明                  |